SYLVANIA Roadsight Dash Camera

Firmware update Process

Step 1:

Insert MicroSD card into computer (using SD card adapter if needed - supplied with your MicroSD Card)

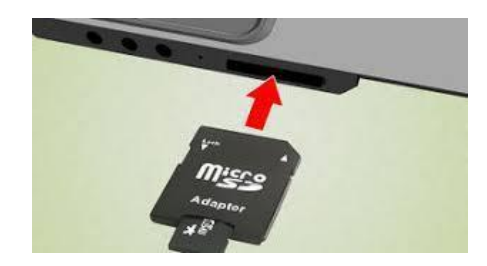

Step 2:

Type "This PC" into search bar and press enter

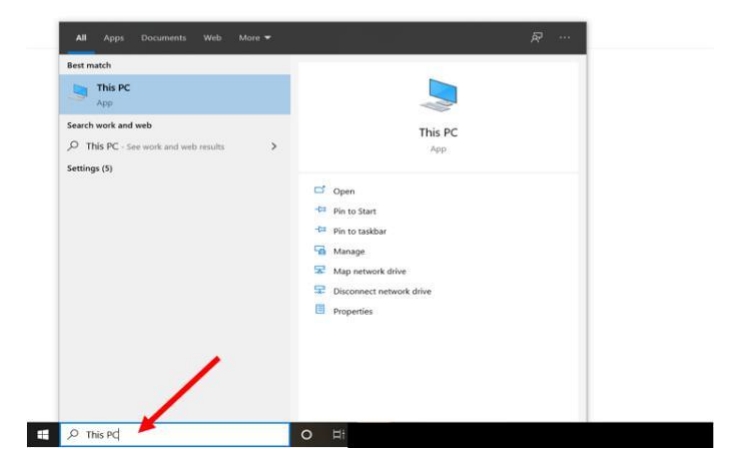

Step 3:

Right click on the SD card option

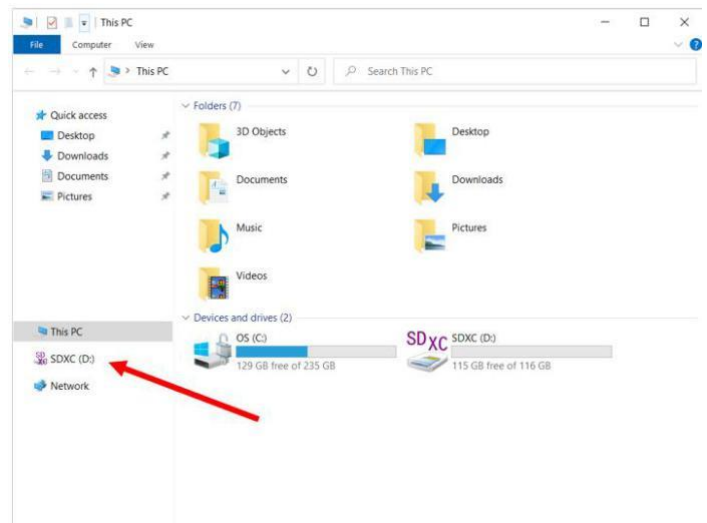

Step 4: Select FORMAT

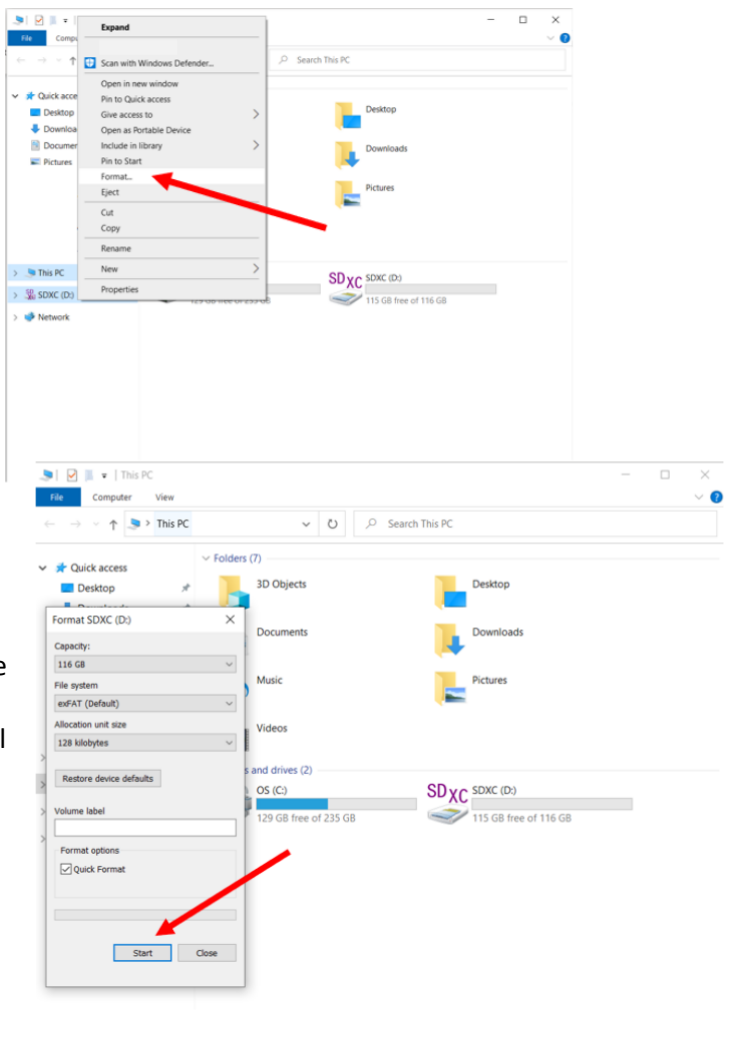

Step 5:

Select start (confirm that the capacity matches the card you are using, and that you are formatting the correct drive) – and the following message will appear; select OK

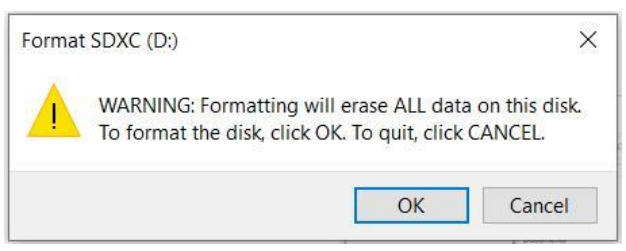

Format will take a few seconds and then show the following message:

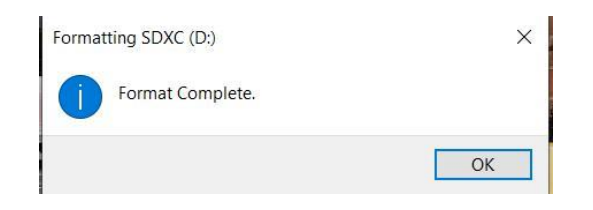

Uploading the new Firmware (FW):

Once downloaded onto your computer, extract the file using RAR software (7ZIP is recommended and free, if it's not already on your system.)

Inside the folder is a file called something such as/similar to:

```
FW96670A.bin
```

Drag and drop this file onto your formatted MicroSD card.

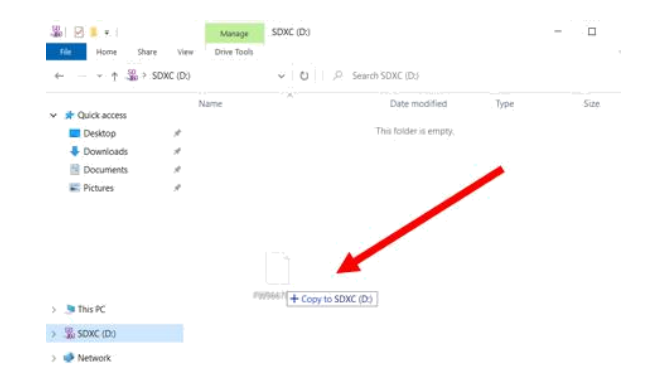

## How to upload to dash camera...

- Take MicroSD card out of computer
- Put MicroSD card into dash cam
- Power on dash cam
- Red lights will flash on and off for a few seconds
- Dash cam will power down and restart
- As soon as it restarts remove MicroSD card
- Format SD card in computer to remove the FW file and then place MicroSD card back in dash cam which will now be fully updated.